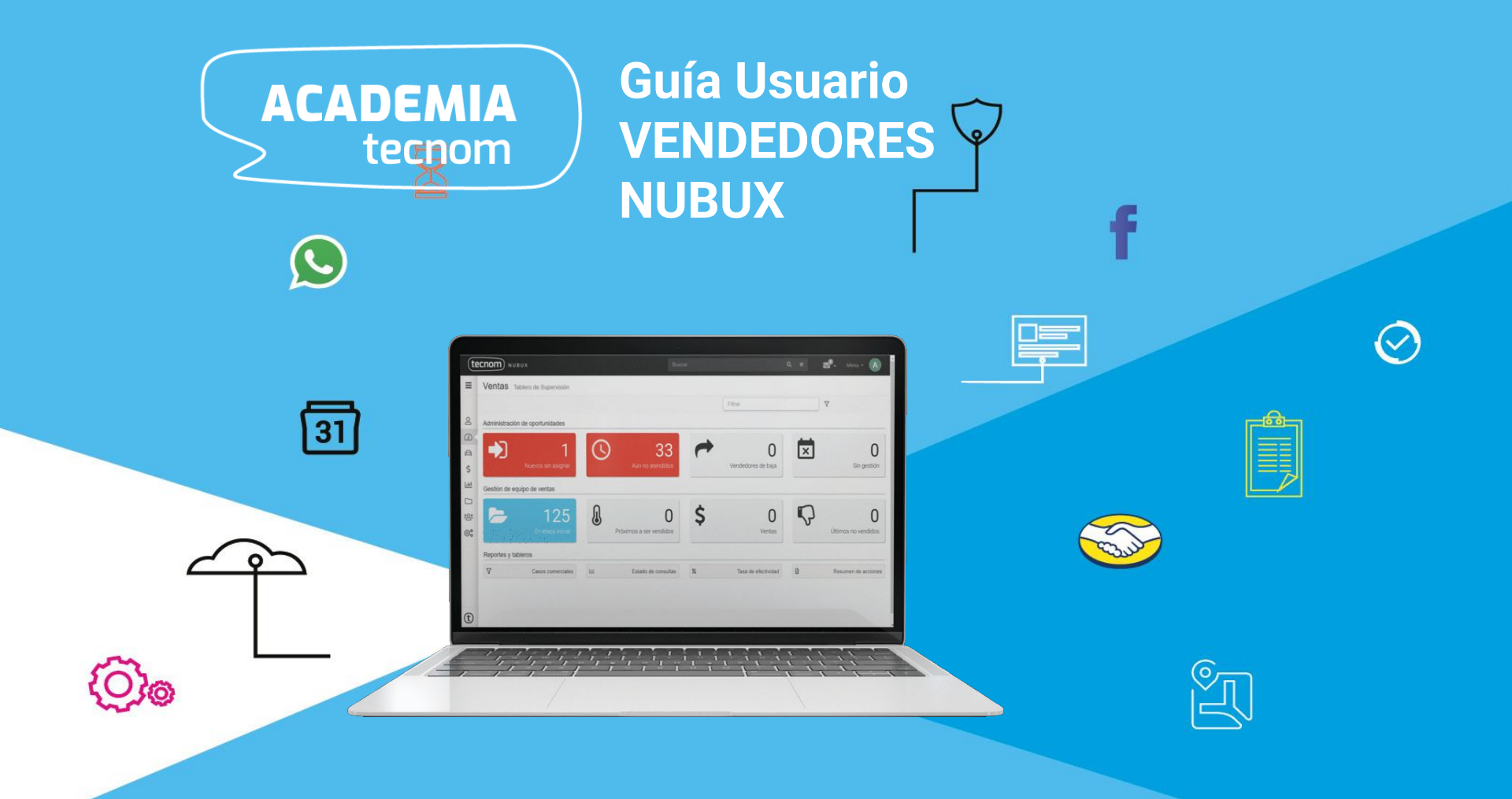

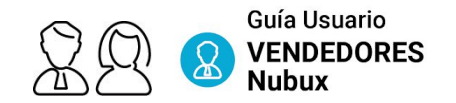

### ACCESO AL SISTEMA

Acceder al sistema mediante navegador WEB (sugerimos Google Chrome).

La dirección de acceso será la entregada por el Líder de proyecto del concesionario. Cada vendedor tiene un usuario personal e intransferible.

|            | tecnom                         |
|------------|--------------------------------|
| correo@tec | cnom.com                       |
| Contraseña | ı                              |
|            | Ingresar                       |
| Recordarm  | e ¿Te olvidaste tu contraseña? |

### Acceso por Ira vez o recuperar su clave.

Generar contraseña, accediendo desde el link **OLVIDO SU CONTRASEÑA** en dónde se coloca el mail de la empresa/concesionario con el que fueron dados de alta.

Les llegará un mail a su casilla Para crear su contraseña

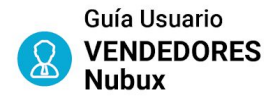

### TABLERO DEL VENDEDOR

Cada uno de los botones está claramente identificado y asociado a funciones para que el vendedor pueda administrar sus tareas cotidianas sin perder oportunidades comerciales.

Panel SIMPLE, ORDENADO y CLARO.

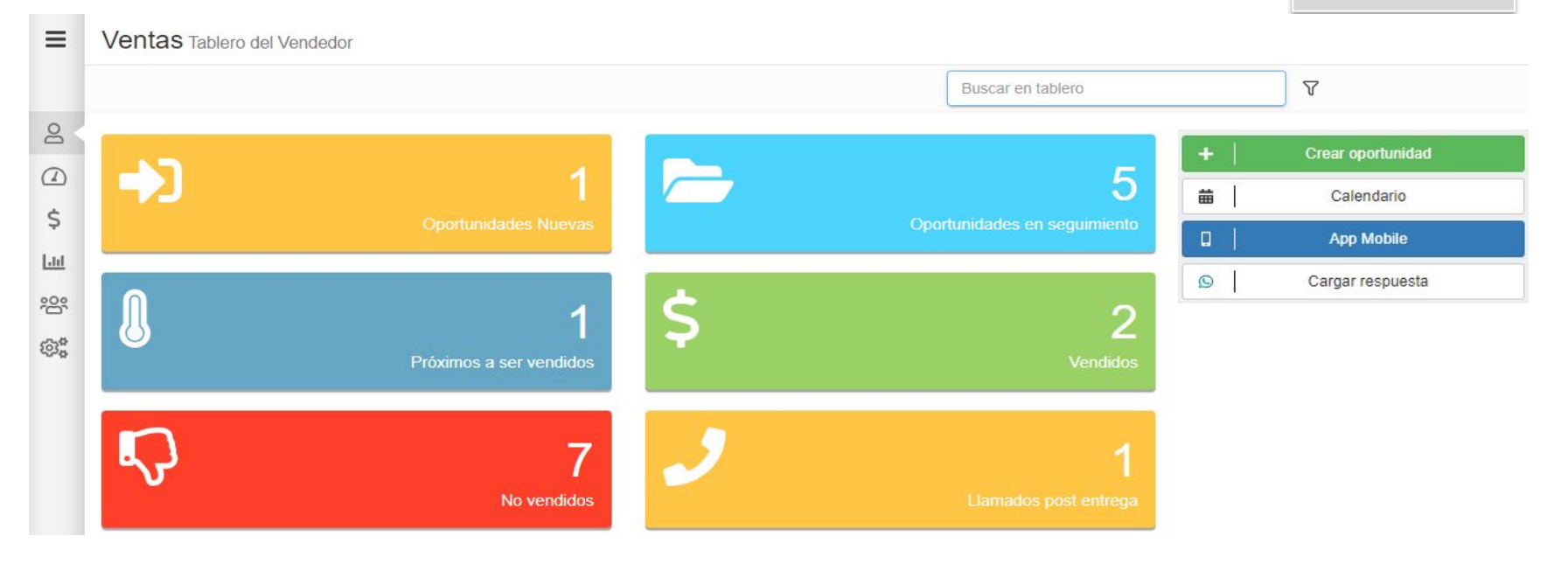

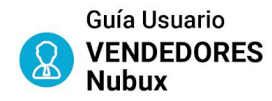

## TABLERO DE VENDEDOR OPORTUNIDADES NUEVAS

| <b>-&gt;</b>                         | 1                    |
|--------------------------------------|----------------------|
|                                      | Oportunidades Nuevas |
|                                      |                      |
| A Demorados en la atención           | 0                    |
| LINA SPERT                           | hace 4 meses         |
| Teléfono:                            | Atender              |
| 119685/86                            | ៣ Descartar          |
| Origen:<br>RECAMPAÑA JUNIO, Facebook | E Desentar           |
| Producto:                            |                      |
| Consulta comercial                   |                      |
| Fecha Derivacion:                    |                      |
| 23/10/2019                           |                      |

En este apartado del sistema se encuentran las oportunidades comerciales derivadas que aún no hay sido atendidas.

Atención de consultas asignadas. Reasignar y Descartar pueden no estar Disponibles dependiendo de la configuración del sistema

El sistema es intuitivo, solo con realizar clic, despliega opciones, como por ejemplo tomar una consulta derivada para prospectar.

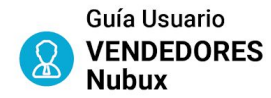

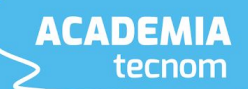

No Presupuestar

### NUEVO CLIENTE / NUEVA OPORTUNIDAD

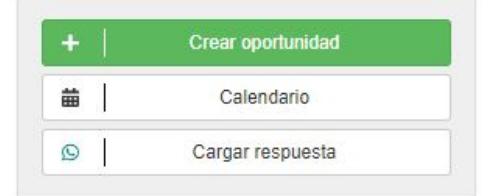

El acceso a generar una oportunidad comercial nueva es por intermedio del botón CREAR OPORTUNIDAD, esto lleva al asesor comercial a una pantalla integrada de carga de datos y unidades a presupuestar

Identifica por defecto el último cliente cargado. Si fue una empresa en la carga del próximo cliente aparecerá por defecto empresa

 $\equiv$ Comercial Nueva Oportunidad Datos personales y de contacto 💿 💄 Persona 🛛 💷 Empresa O Ahora podés integrar con Whatsapp (más 8 info) **CARLOS** Teléfono Alternativo Celular Durante la CARLOS ROLON 01126001 carga de O Dirección Detalle Dirección datos el CARLOS RETAMAR 37315050 sistema va CARLOS VILLANUEVA 37942821 DNI CUIT / CUIL suairiendo CARLOS TORRES 37943140 coincidencias JUAN CARLOS MARTINEZ 37355396 Dirección GOYECHEA, DARDO CARL 37948062

> Permite seleccionar el tipo de propuesta comercial, OKM, PLAN, USADO O NO PRESUPUESTAR

Presupuestar: O O KM O Plan de Ahorro O Usado

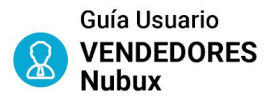

### NUEVO CLIENTE / NUEVA OPORTUNIDAD

Buscador de vehículos para propuesta comercial al cliente

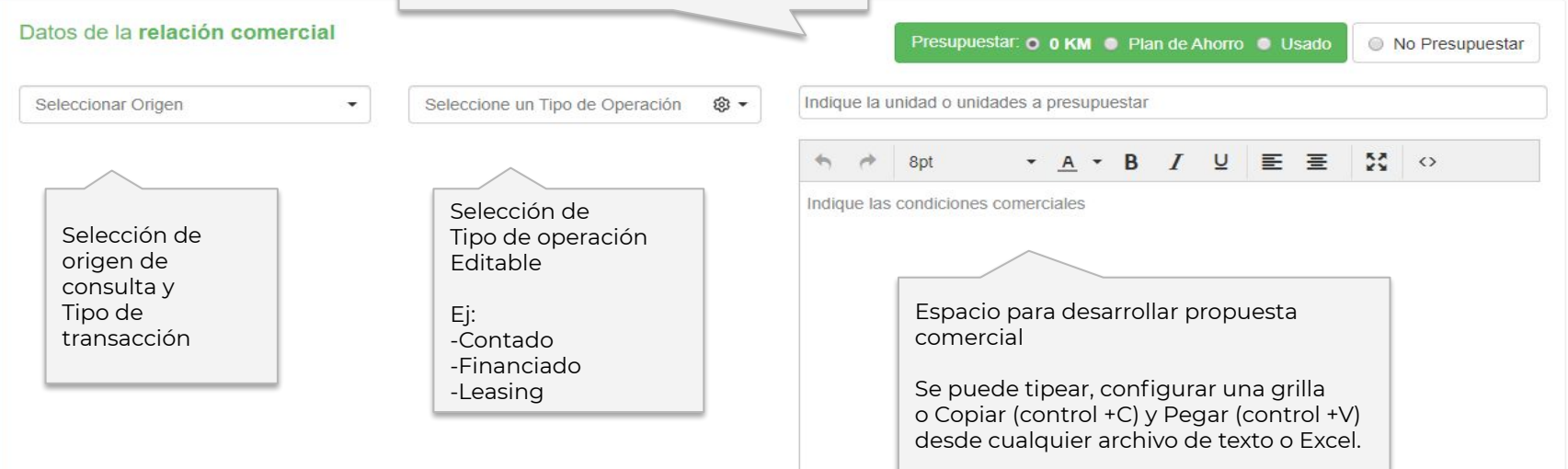

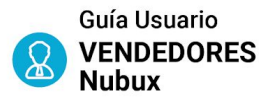

### NUEVO CLIENTE / NUEVA OPORTUNIDAD

|                                                                                                  | No tiene unidad actu      | lal                                               |            |                               |
|--------------------------------------------------------------------------------------------------|---------------------------|---------------------------------------------------|------------|-------------------------------|
| Marca 🗸                                                                                          | Modelo                    | Año                                               |            | Kilometros                    |
| \$ Valor Toma                                                                                    | DOMINIO                   | Permuta                                           | No Permuta |                               |
| Otros Datos                                                                                      |                           |                                                   |            |                               |
| $\sim$                                                                                           |                           | Enviar presur                                     | uesto por  |                               |
|                                                                                                  |                           |                                                   |            |                               |
|                                                                                                  |                           |                                                   | nn         | Guardar cliente y presupuesto |
| Datos de Unidad del cliente:                                                                     |                           | © WhatsA     B Email                              | pp         | Guardar cliente y presupuesto |
| Datos de Unidad del cliente:                                                                     |                           | <ul> <li>□ 𝔅 WhatsA</li> <li>□ ☑ Email</li> </ul> | pp         | Guardar cliente y presupuesto |
| Datos de Unidad del cliente:<br>Esta es información importan                                     | te para el                | □ Ø WhatsA<br>□ ⊠ Email<br>□ 骨 Imprimi            | pp         | Guardar cliente y presupuesto |
| Datos de Unidad del cliente:<br>Esta es información importan<br>caso comercial y el historial de | te para el<br>el cliente. | □ © WhatsA<br>□ ⊠ Email<br>□ 🖶 Imprimi            | pp         | Guardar cliente y presupuesto |

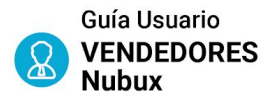

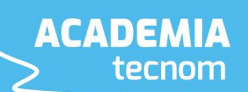

### VINCULACIÓN CON WHATSAPP

🛇 Ahora podés integrar con Whatsapp 🗸

5492215556667

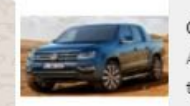

COMERCIAL TOYOTA - Amarok Comfortline V6 ANTONIO RAMIREZ le envío el presupuesto por el vehículo que consultó tecnom.page.link

Hola ANTONIO RAMIREZ soy VTA-Franco de COMERCIAL TOYOTA. Agendá mi número para poder ver la propuesta comercial que te envío a continuación: https://tecnom.page.link/7izpf Se puede enviar el presupuesto por whatsapp. con aviso de lectura.

Para eso, se debe respetar el código del país y de área:

Por ejemplo: 54 9 11 + número de celular

| Re | spuesta:                           |                                                   |
|----|------------------------------------|---------------------------------------------------|
| P  | erfecto Franco ! Lo converso con m | i familia y pasamos mañana a la tarde para cerrar |
|    |                                    |                                                   |
|    | a para buscar un cliente           |                                                   |
|    | lar Próxima Acción                 |                                                   |
| _  |                                    | Acción                                            |
|    | 31/10/2019 16:00                   | Pasará a cerrar por Amarok                        |

En las ediciones Standard y Gold se puede pegar la respuesta de Whatsapp que nos haya mandado el cliente a nuestros envíos previos, quedando el historial en el CRM.

| +        | Crear oportunidad |
|----------|-------------------|
| <b>#</b> | Calendario        |
| 0        | Cargar respuesta  |

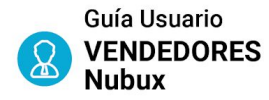

In successful The successful

### IMPRESIÓN DE PROPUESTA COMERCIAL

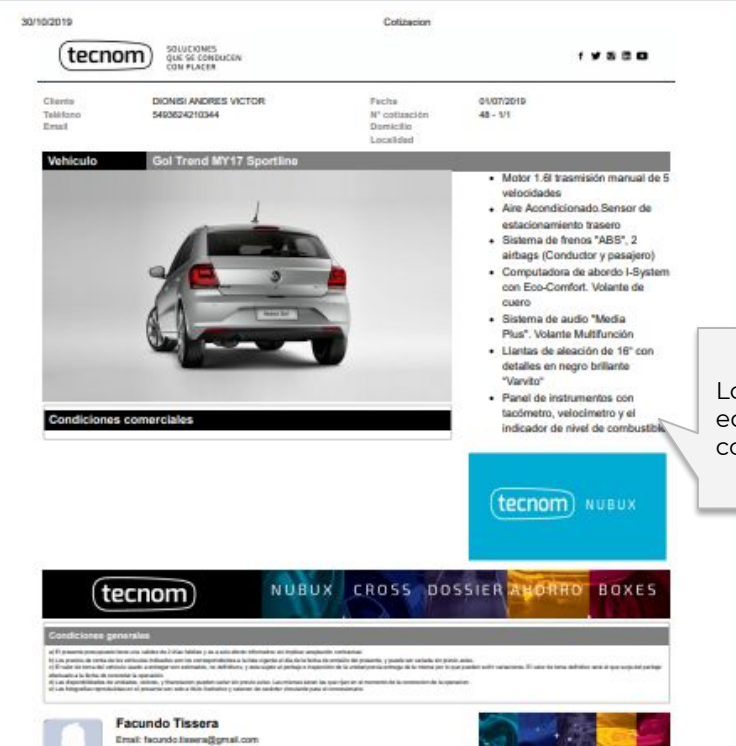

Una vez finalizada la cotización se puede realizar la impresión para entregar al cliente.

En ella se ven las unidad, foto, datos del cliente y condiciones de la cotización

El concesionario puede personalizarlo con los banners y datos de los vendedores.

Los banners del presupuesto, son editables y configurables por cada concesionario

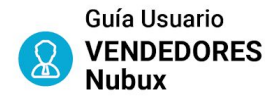

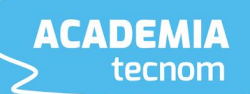

### **ACCIONES DE SEGUIMIENTO**

| Una vez generado el presupuesto, el sistem<br>acciones para poder continuar o finalizar la<br>prospección | na ofrece                                                                                                    |
|----------------------------------------------------------------------------------------------------|----------------------------------------------------------------------------------------------------|
| ma Acción                                                                                                 |                                                                                                    |
| Adjuntar archivos a la propuesta                                                                          | Ē                                                                                                    |
| Agendar Seguimiento                                                                                       | 1                                                                                                    |
| Vendido                                                                                                   | ~                                                                                                    |
| No compró                                                                                                 | ×                                                                                                    |
|                                                                                                    | Una vez generado el presupuesto, el sistem<br>acciones para poder continuar o finalizar la<br>prospección<br>Ma Acción<br>Adjuntar archivos a la propuesta<br>Agendar Seguimiento<br>Vendido<br>No compró |

Ver o editar opciones avanzadas de este cliente

|                                   |              | DETALLAR ACCIÓN REALIZAD                  |
|-----------------------------------|--------------|-------------------------------------------|
| Comentario                        | Tipo: 🕘 GENI | ERAL 🕘 LLAMADO 💿 MAIL 💿 SMS 💿 VISIT       |
| Vino y consultó po                | or dos Gol   |                                           |
|                                   |              |                                           |
|                                   |              |                                           |
|                                   |              |                                           |
|                                   |              | AGENDAR PRÓXIMA ACCIÓ                     |
| Fecha                             |              | AGENDAR PRÓXIMA ACCIÓ                     |
| Fecha<br>Mañana a la ma           | añana 🗸      | AGENDAR PRÓXIMA ACCIÓ<br>31/10/2019 11:00 |
| Fecha<br>Mañana a la ma<br>Acción | añana 👻      | AGENDAR PRÓXIMA ACCIÓ<br>31/10/2019 11:00 |
| Facha                             |              | AGENDAR PRÓXIMA ACCI                      |
| Fecha<br>Mañana a la ma<br>Acción | añana –      | AGENDAR PRÓXIMA ACCIÓ<br>31/10/2019 11:00 |

El seguimiento nos permite dejar comentarios sobre que paso con ese cliente y asignar fecha para próxima acción.

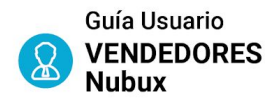

#### TABLERO DE VENDEDOR OPORTUNIDADES EN SEGUIMIENTO

| 1<br>Oportunidades Nuevas                                                                                                | Coportunidades en seguimiento                                                                      | Realizar seguimiento × DETALLAR ACCIÓN REALIZADA Comentario Tipo:  © GENERAL  © LLAMADO  © MAIL  © SMS  © VISITA                     |
|----------------------------------------------------------------------------------------------------|----------------------------------------------------------------------------------------------------|----------------------------------------------------------------------------------------------------|
|                                                                                                    | Oportunidades en seguimiento                                                                       |                                                                                                    |
| El sistema permite<br>gestionar los casos<br>comerciales sin salir de la<br>pantalla principal o<br>tablero de vendedor. | 03/10/19 11:00 ▲ JUANA<br>Cliente ▲ Atender -<br>— Descripción: JUANA<br>— Telefono: 5492218180028 | AGENDAR PROXIMA ACCION<br>Fecha<br>Mañana a la mañana - 31/10/2019 11:00<br>Acción<br>LLAMADO - contactar                            |
| Puede Atender, marcar<br>como vendido o como no<br>vendido. También<br>acceder a ver Cliente                             | Origen × No compró<br>- Facebook:<br>Ver cliente<br>Próxima acción                                 | Agendar en Google Calendar G<br>Este caso está próximo a ser vendido<br>Ingresar Necesidades del Cliente<br>Indicar Prueba de Manejo |
|                                                                                                    | Fecha: 03/10/2019     Detalle: LLAMADO - contactar Último comentario                               | Guardar                                                                                                    |

 — 26/09/19 11:37 - SMS - Se conusulta el interes sobre el presupuesto enviado

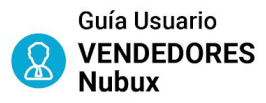

#### TABLERO DE VENDEDOR **VENDIDOS / NO VENDIDOS**

El sistema a simple vista permite ver las transacciones realizadas en el mes en curso, anterior o entre fechas definido por usuario

Los indicadores de cierre, Ventas como no ventas, vuelven a cero con el cambio de mes.

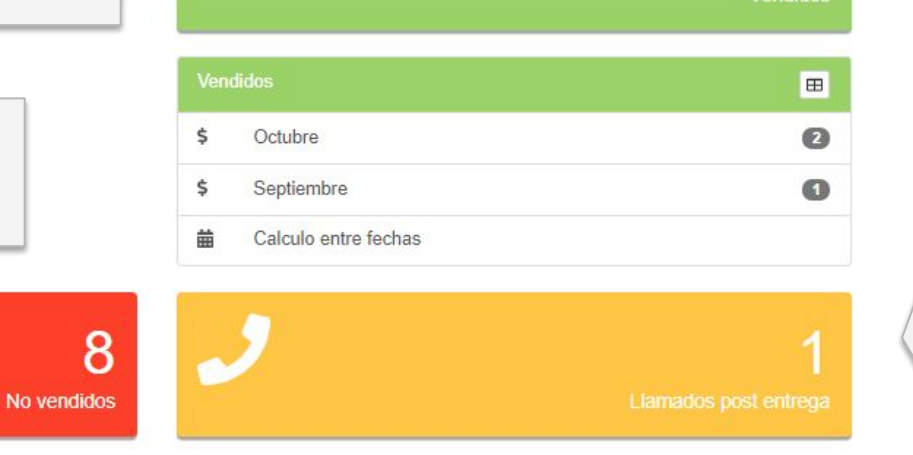

7

\$

8

Llamado Post -Entrega: Una vez marcada la venta y la entrega de la unidad, el vendedor o el supervisor, pueden marcar la realización de un llamado de satisfacción al cliente

ACADEMIA

tecnom

7

2

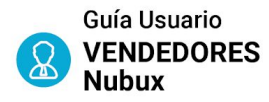

### PERFIL DE CLIENTE

#### Edición y acción sobre caso comercial

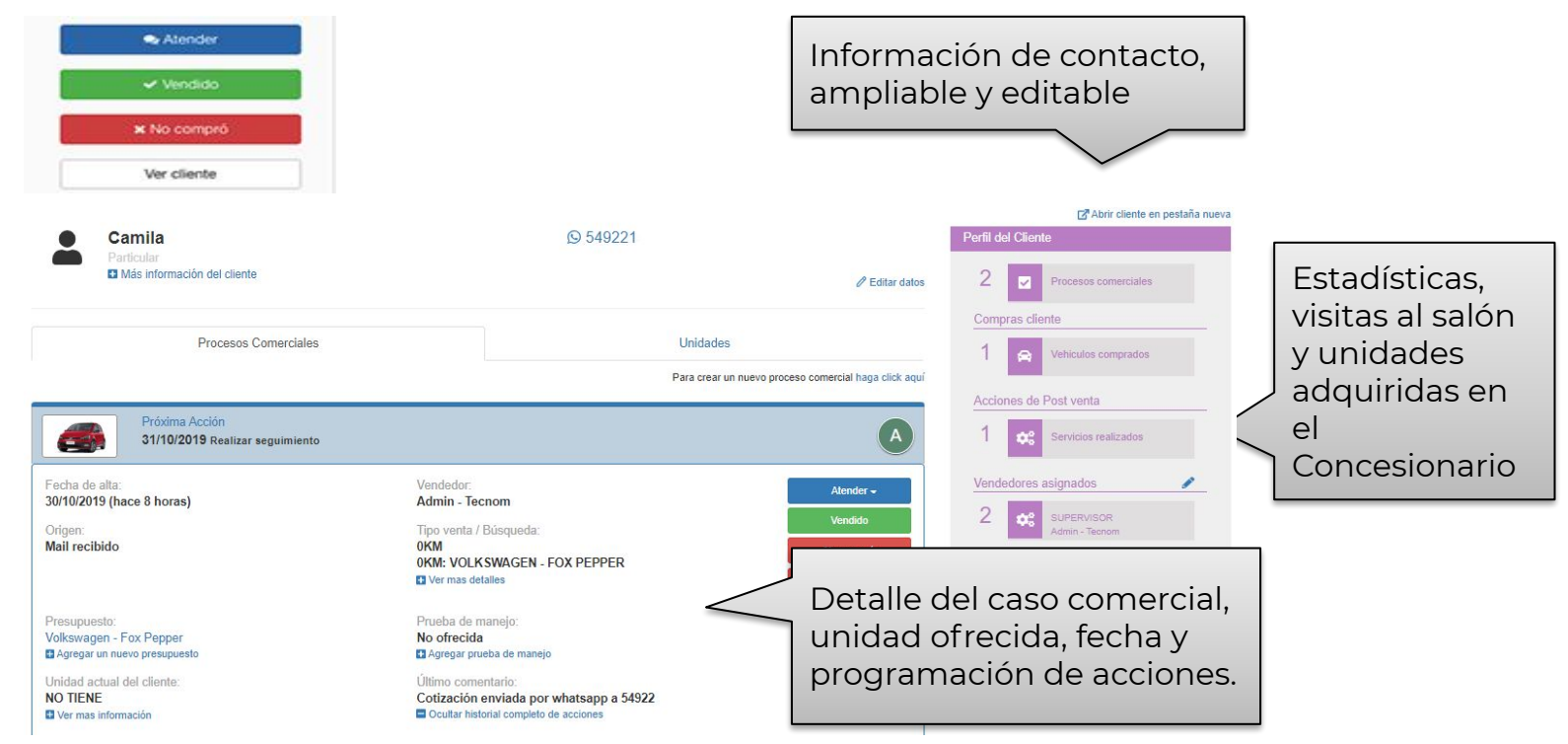

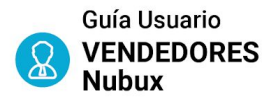

### DATOS PERSONALES Y DE CONTACTO

#### Modificar Ficha del cliente: CAMILA

| Datos Pe | rsonal | es |
|----------|--------|----|
|----------|--------|----|

| Nombre y apellido (*)     |                   | Telefono                            | S Ahora podés integrar con Whatsapp (más info |
|---------------------------|-------------------|-------------------------------------|-----------------------------------------------|
| CAMILA                    |                   | J Teléfono                          | 549221                                        |
| Separar nombre y apellido |                   | Establecer preferencias de contacto | No parece un número de Whatsapp (más info)    |
| Email                     | Email Alternativo | Dirección                           | Detalle                                       |
| Email                     | Email Alternativo | Dirección                           | Detalle Dirección                             |
| echa de nacimiento        |                   | DNI                                 | CUIT / RUT / RUC                              |
| dd/mm/aaaa                |                   | DNI                                 | CUIT                                          |
| Categoría                 | Ocupación         | Lugar de trabajo                    |                                               |
|                           | A -               | 8 - O Dirección                     |                                               |

Comercial Nueva Oportunidad

| E TECNOM                      |                                     | CUIT / RUC                                |                   |  |  |
|-------------------------------|-------------------------------------|-------------------------------------------|-------------------|--|--|
| 011 5254-9236                 |                                     | @ Email                                   |                   |  |  |
| Seleccione un Categoría 🛛 🛞 🗸 | Seleccione un Rubro                 | 9 diagonal 74 nro 1463, B1900BZI La Plata | Detalle Dirección |  |  |
| Celular                       | S Ahora podés integrar con Whatsapp | L http://www.tecnom.com.ar/               |                   |  |  |
| 3 Nota                        |                                     |                                           |                   |  |  |
| Nota<br>atos de contacto      |                                     |                                           |                   |  |  |
| Nota Nota NOMBRE Y APELLIDO   |                                     | Cargo                                     |                   |  |  |

Campos adicionales para información de contacto, redes sociales, lugar de trabajo.

Información de persona jurídica (empresa) de manera independiente a las personas de contacto. Enfocado en la gestión del contacto por puesto sin perder la referencia a la empresa para la cuál trabaja

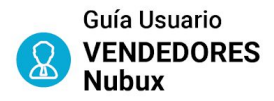

### DATOS PERSONALES Y DE CONTACTO

| Comercial Nueva Oportunidad |                  |                          |                   |               |                                |              |                                             |
|-----------------------------|------------------|--------------------------|-------------------|---------------|--------------------------------|--------------|---------------------------------------------|
| Datos de la <b>empresa</b>  |                  |                          |                   |               | Carga Rápida 🔹 Persona 💿 🗓 Em  | npresa       | <sup>J</sup> Para cargar Cliente / Empresa, |
| RAZON SOCIAL                |                  |                          | CUIT / RUT / RUC  |               |                                |              | ן puede utilizarse la Carga Rápida, la      |
| 🧈 Teléfono                  |                  |                          | @ Email           |               |                                |              | cual busca en Google la empresa y           |
| Seleccione un Categoría     | Selecci          | one un Rubro             | 🕸 🗸 🛛 🖓 Dirección |               | Detalle Dirección              |              | carga los datos automáticamente             |
| Celular                     | Ahora pod        | és integrar con Whatsapp | 🖵 Website         |               |                                |              |                                             |
| 🖹 Nota                      |                  |                          |                   |               |                                |              |                                             |
| Datos de la empresa         | Aires, Argentina |                          |                   |               |                                |              | ● ▲ Persona ● 및 Empresa                     |
|                             |                  |                          |                   |               |                                |              |                                             |
| Datos de la <b>empresa</b>  |                  |                          |                   |               |                                | Carga Rápida | ● 🏖 Persona 💿 👖 Empresa                     |
| 圆 TECNOM                    |                  |                          |                   | CUIT / RUT    | / RUC                          |              |                                             |
| ৶ 011 5254-9236             |                  |                          |                   | @ Email       |                                |              |                                             |
| Seleccione un Categoría     | ® <b>-</b>       | Seleccione un Rub        | oro 🕲 🗸           | 9 diagonal    | 74 nro 1463, B1900BZI La Plata | Detalle D    | irección                                    |
| Celular                     |                  | Ahora podés integrar     | con Whatsapp      | La http://www | w.tecnom.com.ar/               |              |                                             |

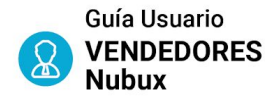

### PERFIL DE CLIENTE Acción sobre caso comercial

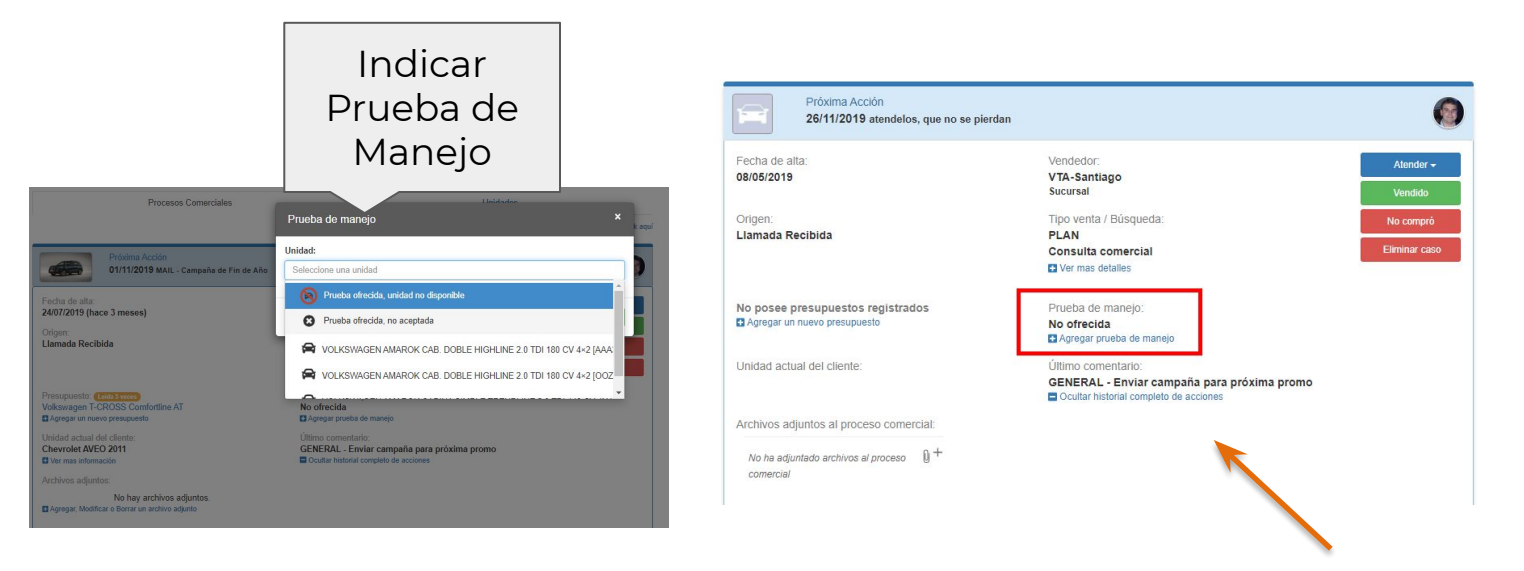

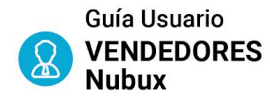

### PERFIL DE CLIENTE Acción sobre caso comercial

| 02/10/2019 Realizar seguimiento | Cotización leida                                         |
|---------------------------------|----------------------------------------------------------|
| Fecha de alta:                  | Vendedor:                                                |
| 01/10/2019 (hace un mes)        | Admin - Tecnom                                           |
|                                 | Colaborador/es:                                          |
|                                 | SUP-Juan Ro                                              |
| Origen:                         | Tipo venta / Búsqueda:                                   |
| Referido                        | OKM                                                      |
|                                 | 0KM: AMAROK COMFORTLINE V6                               |
|                                 | Ver mas detailes                                         |
| Presupuesto: Leida 2 veces      | Prueba de maneio:                                        |
| Amarok Comfortline V6           | No ofrecida                                              |
| Agregar un nuevo presupuesto    | Agregar prueba de manejo                                 |
| Unidad actual del cliente:      | Último comentario:                                       |
| Toyota Allon 2009               | GENERAL - esta conforme con los valores, el lunes pasa a |
| Valor: 8000                     | firmar los papeles                                       |
| Permuta: SI                     | Ocultar historial completo de acciones                   |
| Otros datos: esta impecable,    |                                                          |

Datos de posible permuta cargada en presupuesto

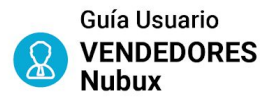

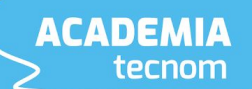

### FORMATO DE PRESUPUESTO DE UNIDADES / WEB

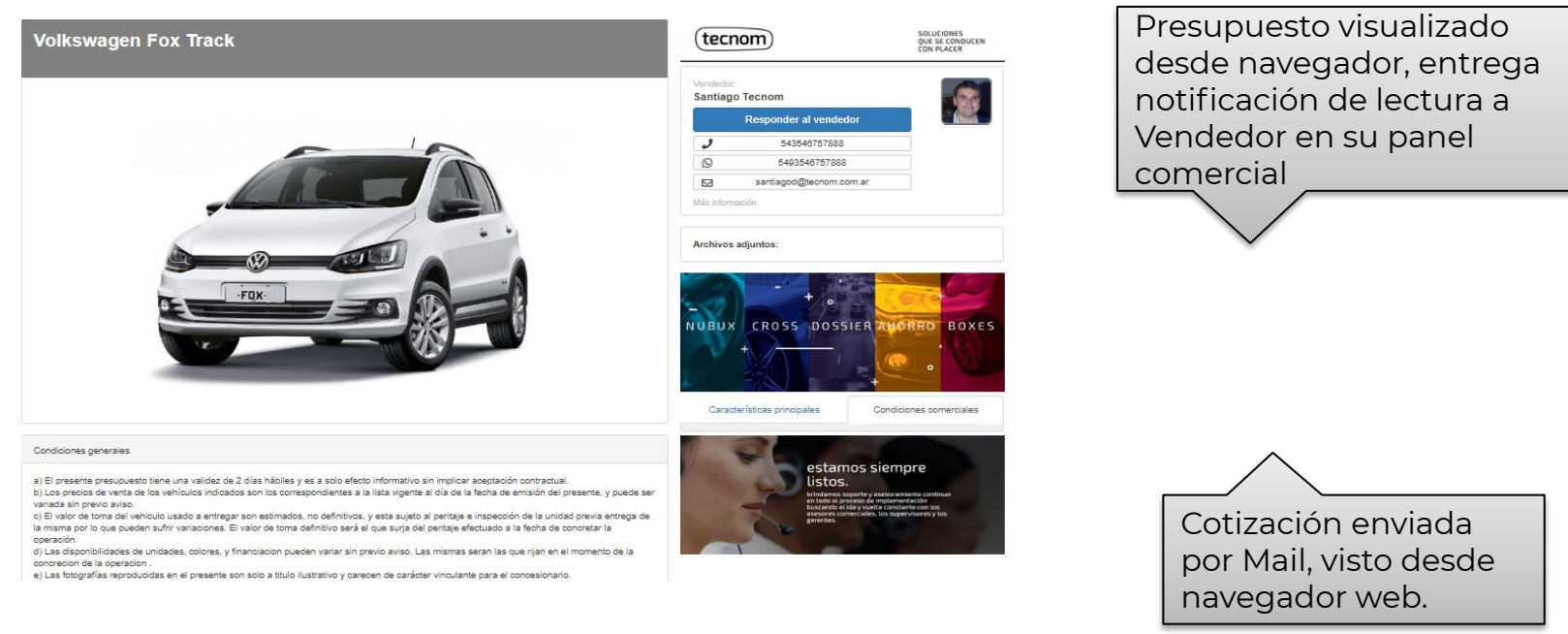

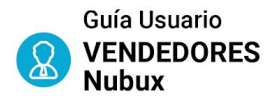

# FORMATO DE PRESUPUESTO DE UNIDADES / WEB / MOBILE

Buen día, cualquier consulta me podés escribir. Muchas gracias!

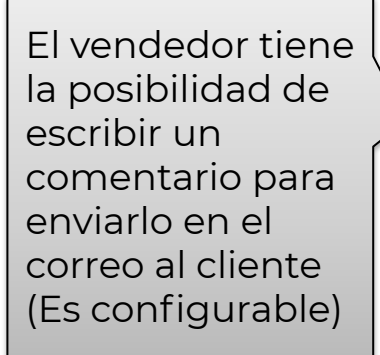

El presupuesto para impresión permite la incorporación de comunicación adicional, ofrecimientos de Test Drive, turnos de taller, etc.

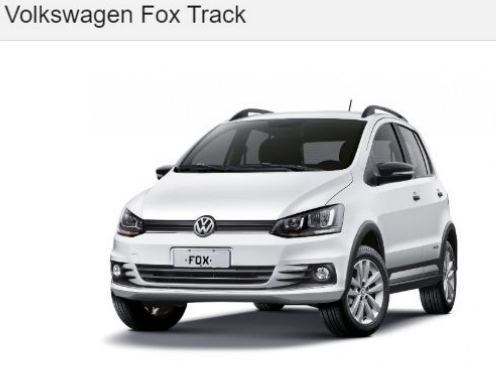

VER PRESUPUESTO

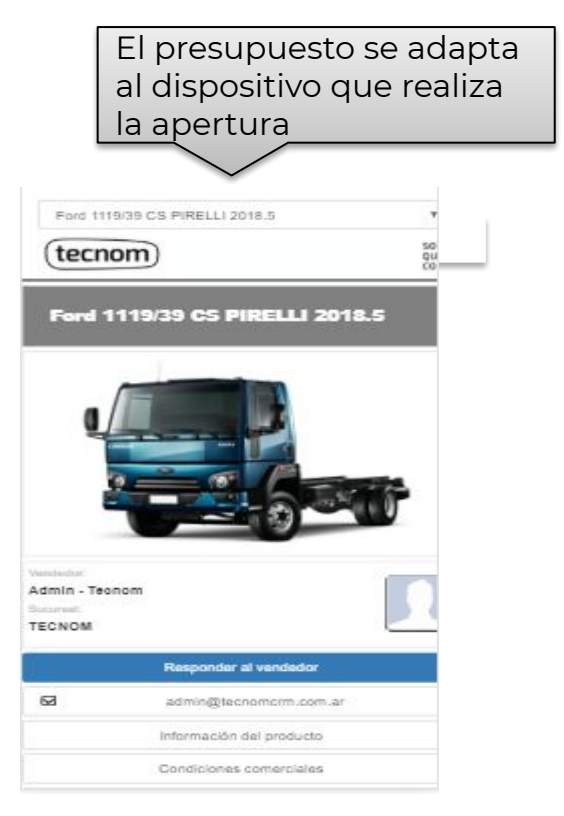

### Soporte a usuarios

Cualquier consulta podés comunicarte con nuestro equipo!

soporte@tecnom.com.ar +54 11 52549237

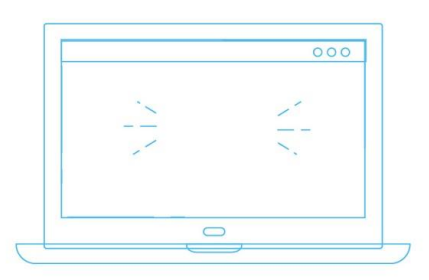

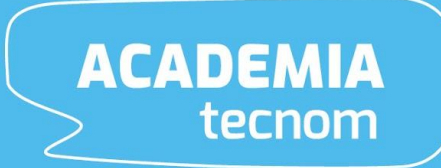